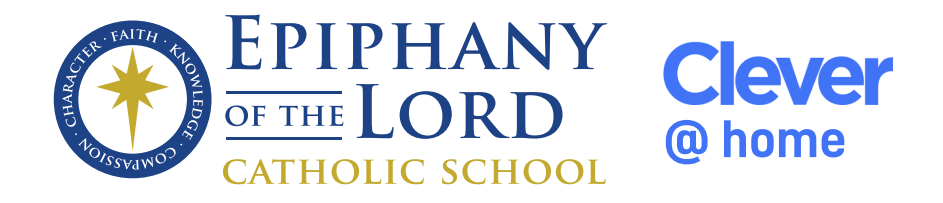

Use the following procedure to setup a Google Chrome user for each of your children. This will ensure there are no conflicts with existing Google Accounts.

- Click on the user icon in the top right corner of the Google Chrome toolbar.
- Select "Add" at the bottom

|               | ( |
|---------------|---|
| ☆ 😬 :         |   |
| Not signed in |   |
| Turn on sync  |   |
| Other people  |   |
| + Add         |   |

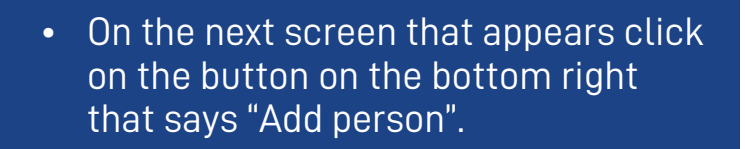

| You |        |          |            |
|-----|--------|----------|------------|
|     |        |          |            |
|     |        |          |            |
|     |        |          |            |
|     |        |          |            |
|     |        | _        |            |
|     | Browse | as Guest | Add person |

П

×

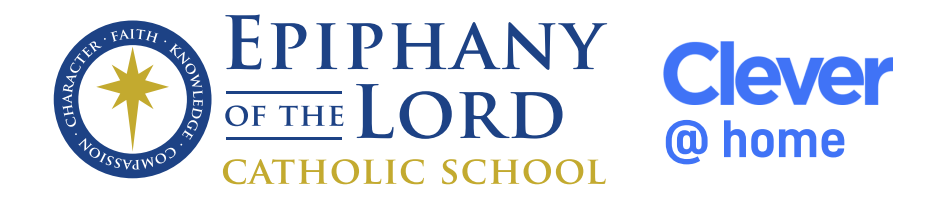

- Put the child's name as the profile name.
- Make sure the checkbox for "Create a desktop shortcut for this user". This will place a shortcut on the desktop that can be used to access this child's school Google profile.

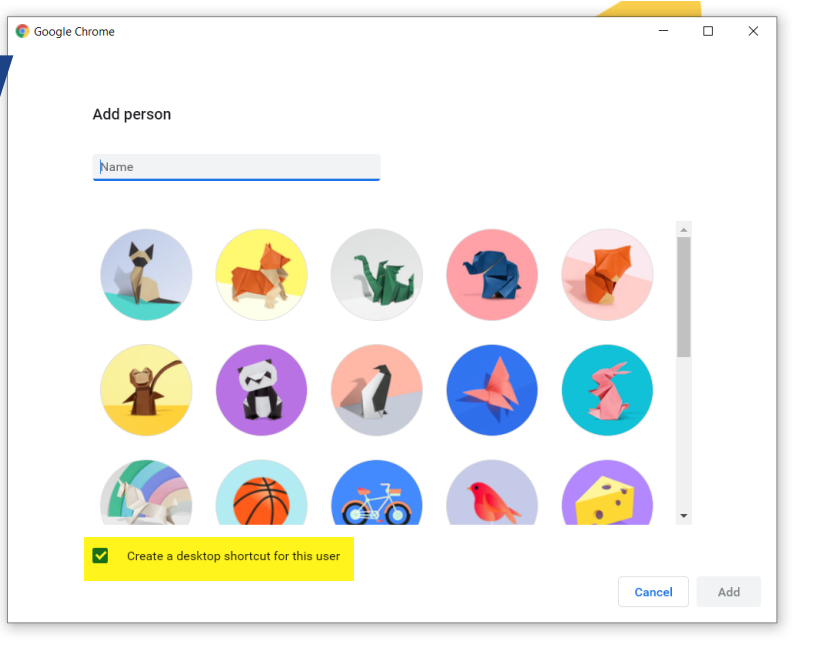

Set up your browser in a few simple steps

Make Chrome your own

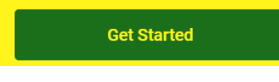

 On the next screen that appears click on the link at the bottom that says "Get Started"

Already a Chrome user? Sign in

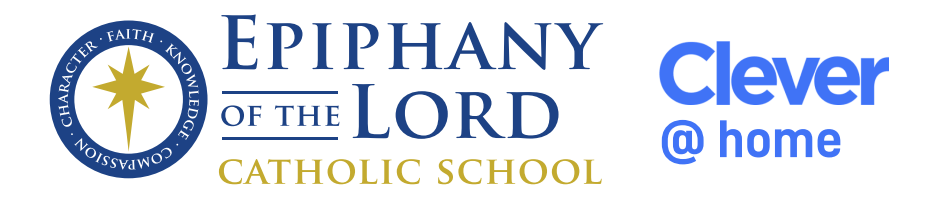

| <ul> <li>Install the Clever Extension</li> <li>https://chrome.google.com/webstore/search/clever</li> <li>It is very important to have this extension installed in order to use links inside the Clever Portal.</li> </ul> |            |                                                                                                    |                                    |  |  |  |
|----------------------------------------------------------------------------------------------------|------------|----------------------------------------------------------------------------------------------------|------------------------------------|--|--|--|
| 👗 chrome web store                                                                                                    | 9          | \$                                                                                                    | infotech@epiphanycatholic.school 🗸 |  |  |  |
| clever ×                                                                                                    | Extensions |                                                                                                    | More extensions                    |  |  |  |
| clever <b>wallpaper</b><br>clever <b>kiosk</b><br>clever <b>kiosk app</b><br>clever <b>go</b><br>clever <b>new</b>                                                                                                    | Clever     | Clever<br>Offered by: Clever<br>Allows students and staff to access apps in Clever Portal.<br>★★★★ 293 Productivity |                                    |  |  |  |
| clever <b>new tab</b> Available for Android                                                                                                    | ~ _        |                                                                                                    |                                    |  |  |  |

Login to the Clever portal below using your clever badge.

https://clever.com/in/ecskaty

If you do not have a computer with a webcam contact infotech@epiphanycatholic.school and we will send you manual credentials to log in with.

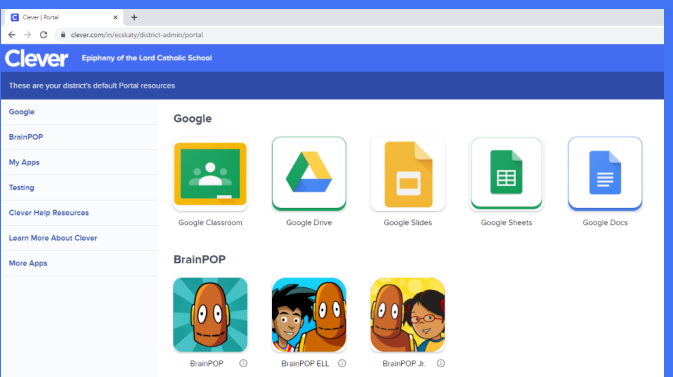

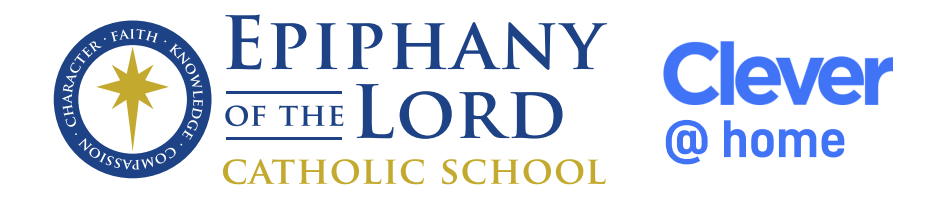

Epiphany Catholic School utilizes the following systems in order to provide a safer & simpler online learning experiece.

## Clever

https://clever.com/in/ecskaty

Student Portal for apps & resources.

**Clever Family Portal:** Available for parents/gardians to help their children with Clever portal login and other resources.

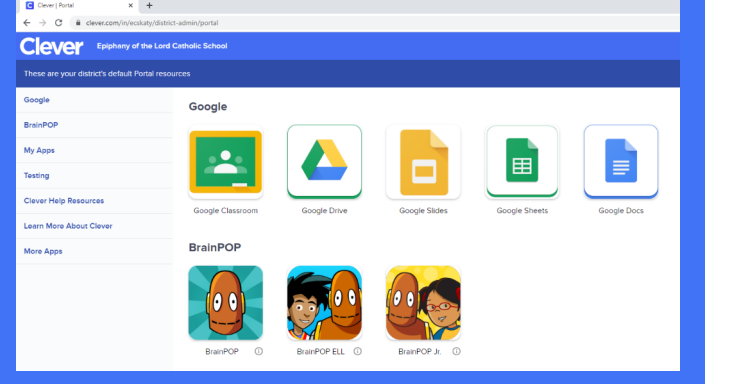

## **GoGuardian**°

| ADMIN                                                                                                    | TEACHER                                                                                                    | BEACON                           | PARENT APP                                 |
|----------------------------------------------------------------------------------------------------|----------------------------------------------------------------------------------------------------|----------------------------------|--------------------------------------------|
| <ul> <li>Content Filter</li> <li>Filters school issued<br/>computers</li> <li>Filters students at<br/>home when logged into<br/>their school Google<br/>account.</li> </ul> | <ul> <li>Classroom<br/>Management for<br/>Teachers</li> <li>Teachers can view<br/>students screens</li> <li>Video conferencing</li> <li>Voice conferencing</li> </ul> | • Suicide & Self-harm prevention | • View student's online<br>activity report |